# Laboratorium 4

Temat: VLAN-Virtual Local Area Network

## Spis treści

| 1. | Streszczenie                     | 3  |
|----|----------------------------------|----|
| 2. | Tworzenie nowego projektu        | 4  |
| 3. | Tworzenie i konfigurowanie sieci | 7  |
| 4. | Konfiguracja vlan'u              | 9  |
| 5. | Konfigurowanie Aplications       | 13 |
| 6. | Konfigurowanie Profile           | 20 |
| 7. | Konfiguracja urządzeń            | 24 |
| 8. | Wybór statystyki                 | 29 |
| 9. | Konfiguracja symulacji           | 30 |

## 1. Streszczenie

Sieć VLAN jest logiczną grupą stacji i urządzeń sieciowych. Sieci VLAN jest tworzona na podstawie stanowisk lub departamentów w firmie, niezależnie od miejsca, w którym fizycznie znajdują się użytkownicy. Ruch między sieciami VLAN jest ograniczony.

Urządzenia w sieci VLAN komunikują się tylko z urządzeniami znajdującymi się w tej samej sieci VLAN. Połączenie między sieciami VLAN zapewniają routery.

Sieci VLAN zwiększają ogólną wydajność sieci poprzez logiczne grupowanie użytkowników i zasobów. Firmy często używają sieci VLAN w celu logicznego grupowania określonych użytkowników niezależnie od ich fizycznego rozmieszczenia. Na przykład pracownicy działu Marketingu są umieszczani w sieci VLAN Marketing, a pracownicy działu Technologii w sieci VLAN Technologia.

Sieci VLAN mogą zwiększyć skalowalność i bezpieczeństwo sieci. Routery w sieciach VLAN filtrują ruch rozgłoszeniowy, zapewniają bezpieczeństwo i służą do zarządzania przepływem.

Właściwie zaprojektowane i skonfigurowane sieci VLAN stanowią bogate w możliwości narzędzie dla administratorów sieci. Sieci VLAN upraszczają dodawanie, przenoszenie i modyfikacje w sieciach. Zwiększają także bezpieczeństwo sieci i pomagają sterować, rozgłaszaniem w warstwie 3. Jednakże niepoprawnie skonfigurowana sieć VLAN może zaburzyć funkcjonowanie sieci lub całkowicie je uniemożliwić. Prawidłowa konfiguracja i implementacja sieci VLAN jest kluczowym elementem procesu projektowania sieci.

## 2. Tworzenie nowego projektu

1. Uruchom **OPNET IT Guru Academic Edition.** Z menu File wybierz New.

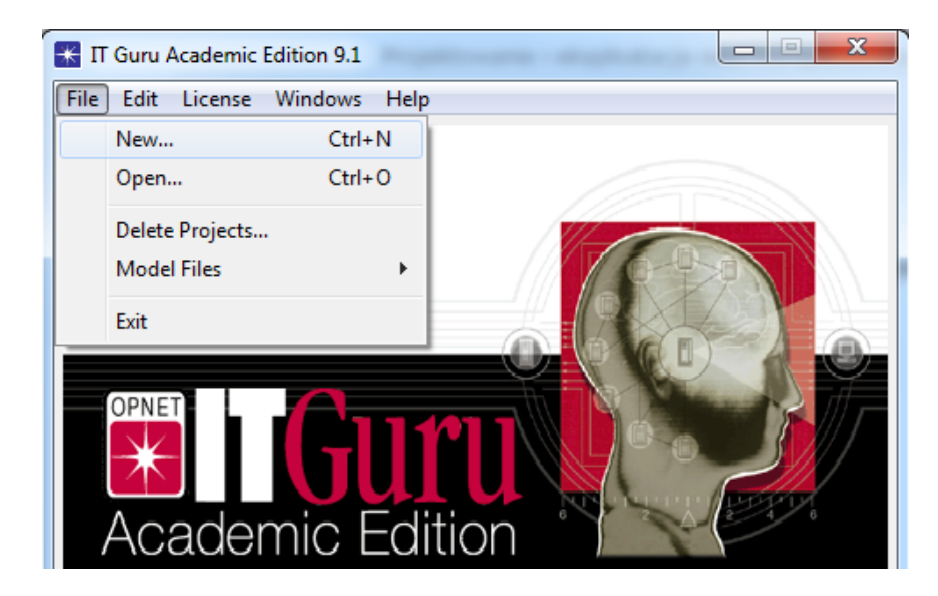

2. Wybierz **projekt** a następnie kliknij **OK**.

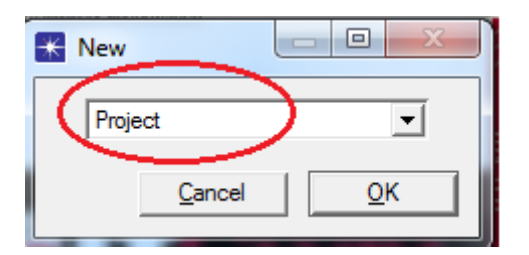

Następnie nazwij: projekt VLAN\_nme a scenariusz VLANscenario, gdzie name to twoje imię. Po czym kliknij OK.

| Enter Name     | x                         |
|----------------|---------------------------|
| Project Name:  | VLAN_nme                  |
| Scenario Name: | VLAN_scenario             |
|                | <u>C</u> ancel <u>O</u> K |

3. Po wyświetleniu okna dialogowego *Startup Wizard: Initial Topology* upewnij się, że jest zaznaczony **Create Empty Scenario.** Kliknij **Next**.

| Startup Wizard: Initial Topology                                                                                                    | ×                                                            |
|----------------------------------------------------------------------------------------------------|--------------------------------------------------------------|
| You can start with an empty network and create<br>your network using objects from the object<br>palette or import directly from another data<br>source. | Initial Topology<br>Create Empty Scenario<br>Import From ACE |
|                                                                                                    | Quit Next                                                    |

Dobrą mapą do realizacji będzie np. mapa campusu. Wybierz **Campus** z *Map List*, po czym kliknij **Next**.

| Startup Wizard: Choose Network Scale               | ×                                    |
|----------------------------------------------------|--------------------------------------|
| Indicate the type of network you will be modeling. | Network Scale                        |
|                                                    | World                                |
|                                                    | Enterprise                           |
|                                                    | Campus                               |
|                                                    | Office                               |
|                                                    | Choose From Maps                     |
|                                                    |                                      |
|                                                    | *                                    |
|                                                    |                                      |
|                                                    | ✓ Use Metric Units                   |
|                                                    |                                      |
|                                                    | <u>Quit</u> <u>Back</u> <u>N</u> ext |

Wpisz w oknie X Span i Y Span wartość 100 po czym kliknij dwa razy NEXT.

| K Startup Wizard: Specify Size                                                                 | X                                             |
|------------------------------------------------------------------------------------------------|-----------------------------------------------|
| Specify the units you wish to use (miles,<br>kilometers, etc.) and the extent of your network. | Size : Kilometers<br>X Span 100<br>Y Span 100 |
|                                                                                                | Quit Back Next                                |

4. W oknie Startup Wizard: Review wybierz Model Family, po czym kliknij OK.

| Konte Startup Wizard: Review                                              |               | x               |
|---------------------------------------------------------------------------|---------------|-----------------|
| Review the values you have chosen. Use the 'Back' button to make changes. | Scale         | Campus          |
|                                                                           | Size          | 100 km x 100 km |
|                                                                           | Model Family  |                 |
|                                                                           | None Selected |                 |
|                                                                           |               |                 |
|                                                                           |               |                 |
|                                                                           |               | <b>*</b>        |
| ,                                                                         | 0.4           |                 |
| _                                                                         |               |                 |

## 3. Tworzenie i konfigurowanie sieci

1. Okno *object palette* powinno być teraz na wierzchu projektu.

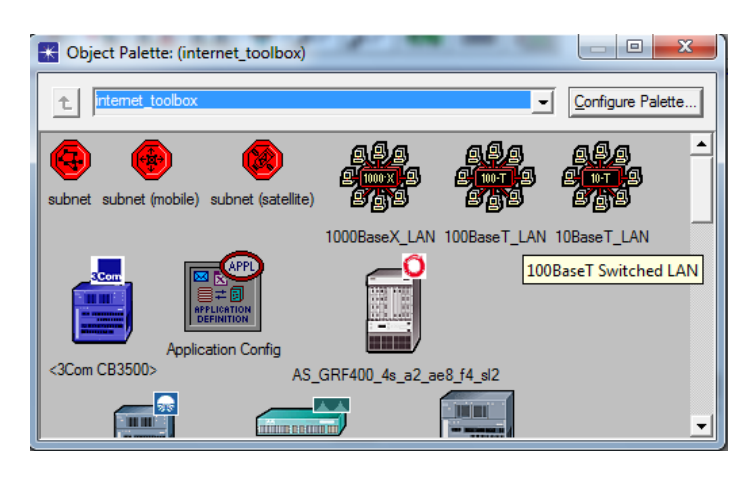

W przypadku gdy, nie widzisz okna *object palette*, otwórz je klikając na Dewnij się, że jest wybrany element **internet\_toolbox** z rozwijanego menu znajdującego się w object palette.

2. Dodaj do projektowanego obszaru roboczego następujące obiekty z palety:

Aby dodać obiekt z palety kliknij lewym klawiszem myszy na jego ikonę w *object palette*. Przesuń mysz na obszar roboczy, po czym kliknij w pożądanym miejscu by umieścić dany obiekt. By zakończyć tworzenie obiektów danego typu kliknij prawym klawiszem myszy na obszarze roboczym.

Application Config
 Application Config
 Application Config
 Profile Config
 Profile Config
 State of the state of the state of

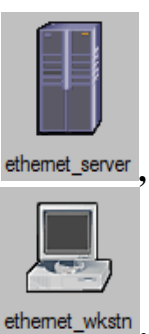

• 3x Ethernet\_wkstn

**2x Ehternet Server** 

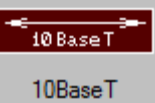

- 3. Wybierz łącze **10BaseT** do połączenia urządzeń <sup>10Base</sup>
- 4. Zamknij object palette.
- 5. Zmień nazwy obiektów, które dodałeś jak pokazano poniżej, po czym zapisz swój projekt.

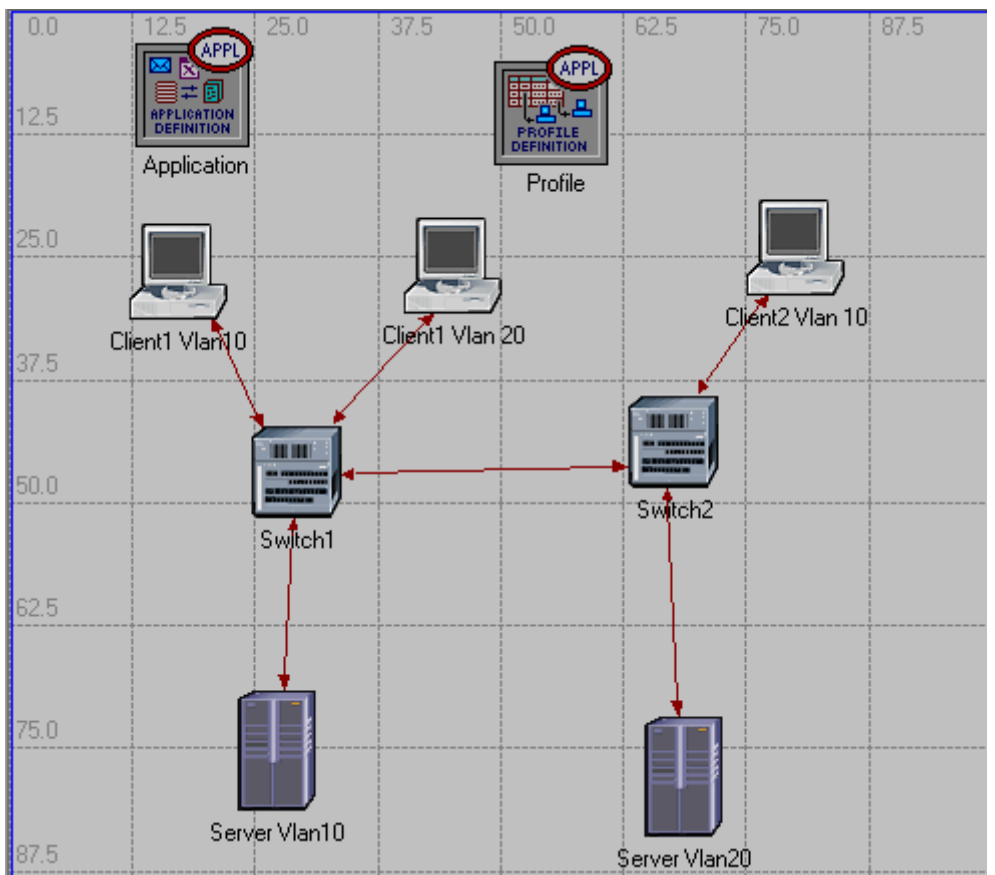

Aby zmienić nazwę obiektu kliknij prawym klawiszem myszy na obiekt, wybierz **Set Name,** następnie wpisz nową nazwę dla obiektu i kliknij **OK.** 

## 4. Konfiguracja vlan'u

1. Kliknij prawym w **Switch1** i wybierz **Edit Attributes->VLAN Parameters** i usatw wartość **Based VLAN** w *Scheme*.

| K (Switch1) Attributes      |                  |
|-----------------------------|------------------|
| Type: switch                |                  |
| Attribute                   | Value            |
| ⑦ ⊢name                     | Switch1          |
| Imodel                      | ethemet16_switch |
| ③                           | Default          |
| ③                           | ()               |
| VLAN Parameters             | ()               |
| O Scheme                    | Port-Based VLAN  |
| Opported VLANs              | Unset            |
| Spanning Tree Creation Mode | Shared           |
|                             |                  |

#### Powtórz czynności na Switch2.

| K (Switch2) Attributes          |                  |
|---------------------------------|------------------|
| Type: switch                    |                  |
| Attribute                       | Value            |
| ⑦ _ name                        | Switch2          |
| model                           | ethemet16_switch |
| I + Bridge Parameters           | Default          |
| (?) + Switch Port Configuration | ()               |
| VLAN Parameters                 | ()               |
| Ocheme                          | Port-Based VLAN  |
| Opported VLANs                  | Unset            |
| ③ L Spanning Tree Creation Mode | Shared           |

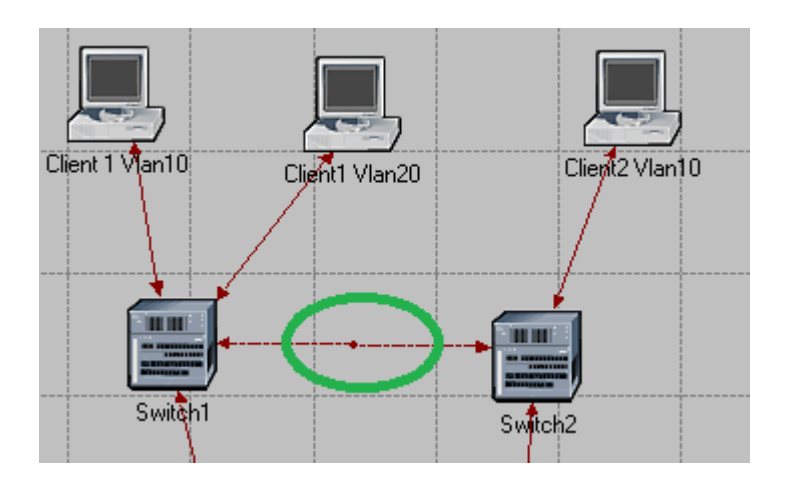

2. Kliknij na łącze pomiędzy Switch1 -> Switch2.

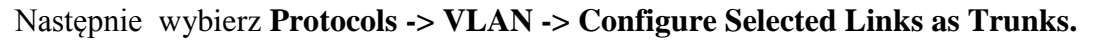

Komenda ta skonfiguruje łącze pomiędzy switch'ami jako trunk.

| Traffic | Prot | ocols Simulation | Results | Windows     | Help                     |
|---------|------|------------------|---------|-------------|--------------------------|
|         |      | Applications     | +       |             |                          |
|         |      | TCD              |         |             |                          |
|         |      | TCP              |         |             |                          |
|         |      | IP               |         |             |                          |
|         |      | BGP              |         |             |                          |
|         |      | EIGRP            |         |             |                          |
|         |      | IGRP             |         |             |                          |
|         |      | IS-IS            |         |             |                          |
|         |      | OSPF             |         |             |                          |
|         |      | RIP              |         |             |                          |
|         |      | RSVP             |         |             |                          |
|         |      | ATM              | +       |             |                          |
|         |      | Frame Relay      | +       |             |                          |
|         |      | Ethernet         |         |             |                          |
|         |      | STP              |         |             |                          |
|         |      | Token Ring       |         |             |                          |
|         |      | VLAN             | •       | Configure   | VLANs for Selected Nodes |
|         |      | Methodologies    | •       | Configure   | Selected Links as Trunks |
|         |      |                  |         | Configure   | VLANs for Selected Links |
|         |      |                  |         | Visualize \ | /LANs                    |
|         |      |                  |         | Clear VI A  | NVisualization           |
|         |      |                  |         | Ciedi VLA   | IN VISUAIIZACION         |

 Wejdź w atrybuty Switch1 i dodaj do obsługiwanych vlanów 10 i 20. Prawy na Switch1, wybierz Edit Attributes -> VLAN Parameters -> Supported VLANs -> Edit, Ustaw Rows na 2 I ustaw według poniższego rysunku i kliknij ok 2 razy.

| Туре   | Identifier (VID) | Name    | State  | MTU (bytes) | SAID       | Timers  | Bridge Priority |
|--------|------------------|---------|--------|-------------|------------|---------|-----------------|
| 802.1Q | 10               | Vlan 10 | Active | 1500        | 100000+VID | Default | Default         |
| 802.1Q | 20               | Vlan 20 | Active | 1500        | 100000+VID | Default | Default         |
| •      |                  |         | 11     |             | 1          |         | •               |

Politechnika Rzeszowska im. Ignacego Łukasiewicza Zakład Systemów Rozproszonych Rzeszów 2011 Czynność powtórz na Switch2 i zapisz projekt.

4. Kliknij na łącze pomiędzy Switch1 -> Client1 vlan 10.

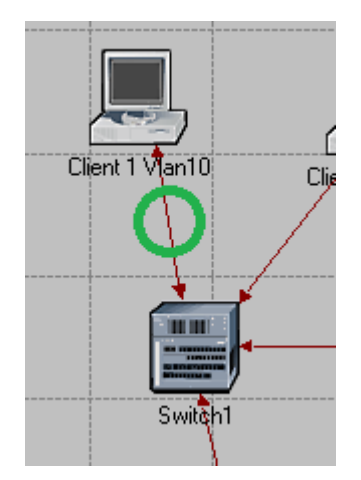

Następnie wybierz Protocols -> VLAN -> Configure VLANs for Selected Links.

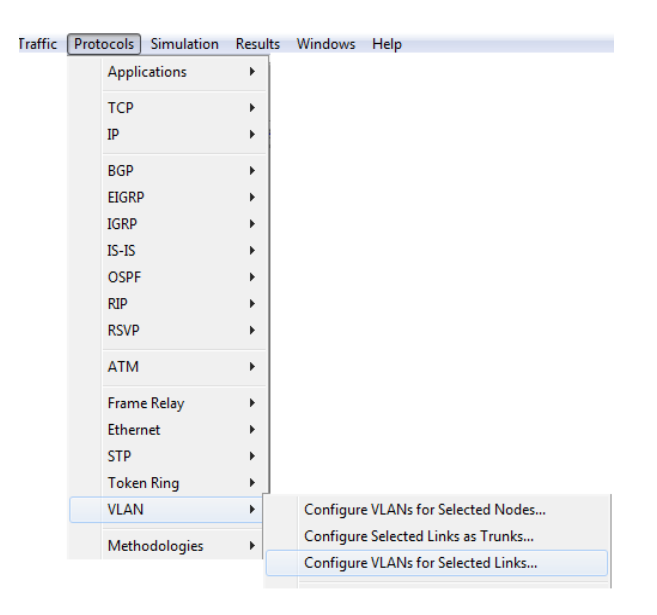

W następnym oknie wpisz ID VLANu (w naszym wypadku ID=10) i kliknij OK.

| K Port VLAN Configuration                                              |
|------------------------------------------------------------------------|
| This operation will make the ports of the selected access and trunk    |
| links support the provided VLAN on the VLAN-aware bridge/switch nodes. |
| VLAN Identifier:                                                       |
| <u>C</u> ancel <u>O</u> K                                              |

Politechnika Rzeszowska im. Ignacego Łukasiewicza Zakład Systemów Rozproszonych Rzeszów 2011 5. Postępuj analogicznie dla następnych urządzeń: client2 vlan10, client1 vlan20, Server vlan 10, Server vlan 20.

6. Po zakończeniu konfiguracji wybierz **Protocols -> VLAN -> Visualise VLANs...** Powinno pokazać się następne okno jeśli wszystko jest dobrze skonfigurowane. Wybierz ewentualnie kolory jakich chcesz używać dla poszczególnych VLAN'ow i kliknij ok.

| Identifier (VID) | Color  | <b>A</b> |
|------------------|--------|----------|
| 10               | Blue   |          |
| 20               | Green  |          |
| Trunk Link       | Red    |          |
| Hybrid Link      | Purple |          |
|                  |        | Ŧ        |

Łącza powinny zostać zmienione na odpowiednie kolory.

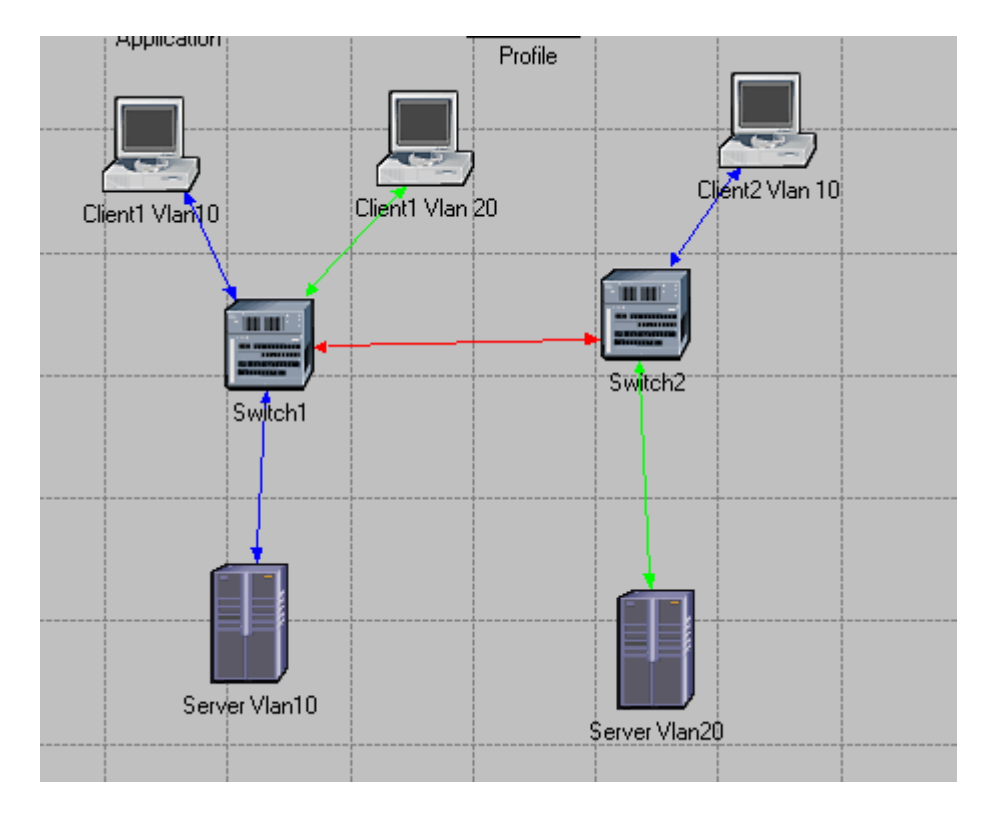

## 5. Konfigurowanie Aplications

 Kliknij prawym klawiszem myszy na węzeł Applications. Wybierz Edit Attributes. Rozwiń atrybut Applications Definitions i ustaw w rows wartość 16. Konfiguruj kolejne wiersze jak pokazano na kolejnych rysunkach:

Ustaw nazwę row0 na **Database Access (Heavy).** 

| ype:   o      | tilities                        |                            |  |
|---------------|---------------------------------|----------------------------|--|
| Attrik        | oute                            | Value                      |  |
| <i>9</i> 1 F" | logel                           | Application Coning         |  |
| ? 🕀           | CE Tier Information             | None                       |  |
| ?⊡A           | pplication Definitions          | (m)                        |  |
| 2             | -rows                           | ( 16 )                     |  |
| E             | row 0                           | $\smile$                   |  |
| 2             | -Name                           | Database Access (Heavy)    |  |
| 2             | <ul> <li>Description</li> </ul> | ()                         |  |
| 2             | Custom                          | Off                        |  |
| 2             | – Database                      | ()                         |  |
| ?)            | – Email                         | Off                        |  |
| 2             | - Ftp                           | Off                        |  |
| 2             | – Http                          | Off                        |  |
| 2             | - Print                         | Off                        |  |
| 2             | - Remote Login                  | Off                        |  |
| 2)            | Video Conferencing              | Off                        |  |
| 2             | LVoice                          | Off                        |  |
|               | + Irow 1                        | Database Access (Light) () |  |

#### 2. Konfiguracja 'row0':

W następnej kolejności rozwiń menu **Description.** Dla parametru **Database** wybierz **Edit** z rozwijanego menu

| <ul> <li>Description</li> </ul> | ()                      |   |
|---------------------------------|-------------------------|---|
| -Custom                         | Off                     |   |
| – Database                      | ()                      |   |
| – Email                         | ()                      |   |
| - Ftp                           | Off                     |   |
| – Http                          | Low Load<br>Medium Load |   |
| - Print                         | High Load               |   |
| - Remote Login                  | Edit                    | _ |

i skonfiguruj według następującego rysunku:

| Attribute                                    | Value            | - |
|----------------------------------------------|------------------|---|
| Transaction Mix (Queries/Total Transactions) | 50%              |   |
| Transaction Interarrival Time                | exponential (12) |   |
| Transaction Size (bytes)                     | constant (32768) |   |
| Symbolic Server Name                         | Database Server  |   |
| Type of Service                              | Best Effort (0)  |   |
| RSVP Parameters                              | None             |   |
| Back-End Custom Application                  | Not Used         | - |

By zmienić wartość należy przypisać Not Used przy Special Value.

| 🔣 "Transaction Size" Specifi | cation X                  |
|------------------------------|---------------------------|
|                              |                           |
| Distribution Name:           | constant                  |
| Mean Outcome:                | 32768                     |
| Second Argument:             | Not Used                  |
| Special Value:               | Not Used                  |
| Help                         | <u>C</u> ancel <u>O</u> K |

#### 3. Konfiguracja 'row1'

W następnej kolejności rozwiń menu **Description.** Dla parametru **Database** wybierz **Edit** z rozwijanego menu

| -row 1                          |                         |
|---------------------------------|-------------------------|
| - Name                          | Database Access (Light) |
| <ul> <li>Description</li> </ul> | ()                      |
| -Custom                         | Off                     |
| – Database                      | ()                      |
| – Email                         | Off                     |
| – Ftp                           | Off                     |
| – Http                          | Off                     |
| – Print                         | Off                     |
| - Remote Login                  | Off                     |
| - Video Conferencing            | Off                     |
| LVoice                          | Off                     |
|                                 |                         |

i skonfiguruj według następującego rysunku:

| Attribute                                    | Value            | Ľ |
|----------------------------------------------|------------------|---|
| Transaction Mix (Queries/Total Transactions) | ) 50%            |   |
| Transaction Interarrival Time                | exponential (30) |   |
| Transaction Size (bytes)                     | constant (16)    |   |
| Symbolic Server Name                         | Database Server  |   |
| Type of Service                              | Best Effort (0)  |   |
| RSVP Parameters                              | None             |   |
| Back-End Custom Application                  | Not Used         | 6 |

### 4. Konfiguracja 'row2':

| - IOW Z                         |               |
|---------------------------------|---------------|
| - Name                          | Email (Heavy) |
| <ul> <li>Description</li> </ul> | ()            |
| -Custom                         | Off           |
| – Database                      | Off           |
| – Email                         | High Load     |
| - Ftp                           | Off           |
| – Http                          | Off           |
| - Print                         | Off           |
| - Remote Login                  | Off           |
| - Video Conferencing            | Off           |
| LVoice                          | Off           |

#### 5. Konfiguracja 'row3':

| - row 3                                |               |
|----------------------------------------|---------------|
| - Name                                 | Email (Light) |
| <ul> <li>Description</li> </ul>        | ()            |
| -Custom                                | Off           |
| – Database                             | Off           |
| – Email                                | Low Load      |
| – Ftp                                  | Off           |
| – Http                                 | Off           |
| – Print                                | Off           |
| - Remote Login                         | Off           |
| <ul> <li>Video Conferencing</li> </ul> | Off           |
| L Voice                                | Off           |

#### 6. Konfiguracja 'row4':

Rozwiń menu **Description.** Dla parametru **FTP** wybierz **Edit** z rozwijanego menu

| - Name                          | File Transfer (Heavy) |
|---------------------------------|-----------------------|
| <ul> <li>Description</li> </ul> | ()                    |
| -Custom                         | Off                   |
| – Database                      | Off                   |
| – Email                         | Off                   |
| – Ftp                           | ()                    |
| – Http                          | Off                   |
| - Print                         | Off                   |
| - Remote Login                  | Off                   |
| - Video Conferencing            | Off                   |
| L Voice                         | Off                   |

i skonfiguruj według następującego rysunku:

| Attribute                    | Value             |
|------------------------------|-------------------|
| Command Mix (Get/Total)      | 50%               |
| Inter-Request Time (seconds) | exponential (360) |
| File Size (bytes)            | constant (50000)  |
| Symbolic Server Name         | FTP Server        |
| Type of Service              | Best Effort (0)   |
| RSVP Parameters              | None              |
| Back-End Custom Application  | Not Used          |

#### 7. Konfiguracja 'row5':

Rozwiń menu **Description.** Dla parametru **FTP** wybierz **Edit** z rozwijanego menu  $\Box_{row 5}$ 

| - Name                          | File Transfer (Light) |
|---------------------------------|-----------------------|
| <ul> <li>Description</li> </ul> | ()                    |
| -Custom                         | Off                   |
| – Database                      | Off                   |
| – Email                         | Off                   |
| – Ftp                           | ()                    |
| – Http                          | Off                   |
| – Print                         | Off                   |
| - Remote Login                  | Off                   |
| - Video Conferencing            | Off                   |
| LVoice                          | Off                   |

| <b>— г</b>                                                   | row 6                                                                                                    |                                                                                        |
|--------------------------------------------------------------|----------------------------------------------------------------------------------------------------|----------------------------------------------------------------------------------------|
|                                                              | -Name                                                                                                    | File Print (Heavy)                                                                     |
| [                                                            | <ul> <li>Description</li> </ul>                                                                           | ()                                                                                     |
|                                                              | -Custom                                                                                                   | Off                                                                                    |
|                                                              | – Database                                                                                                | Off                                                                                    |
|                                                              | – Email                                                                                                   | Off                                                                                    |
|                                                              | – Ftp                                                                                                    | Off                                                                                    |
|                                                              | – Http                                                                                                    | Off                                                                                    |
|                                                              | - Print                                                                                                   | ()                                                                                     |
|                                                              | - Remote Login                                                                                            | Off                                                                                    |
|                                                              | <ul> <li>Video Conferencing</li> </ul>                                                                    | Off                                                                                    |
|                                                              |                                                                                                    |                                                                                        |
| (Drin                                                        |                                                                                                    | Off                                                                                    |
| (Prin                                                        | L Voice<br>nt) Table                                                                                      | Off                                                                                    |
| (Prin<br>Attribut                                            | L Voice<br>nt) Table<br>te                                                                                | Off Value exponential (90)                                                             |
| (Prin<br>Attribut<br>Print In<br>File Siz                    | L Voice<br>nt) Table<br>te<br>nteramival Time (seconds)<br>re (bytes)                                     | Off Value exponential (90) normal (3000, 90000)                                        |
| (Prin<br>Attribut<br>Print In<br>File Siz<br>Symbo           | L Voice<br>nt) Table<br>te<br>nteramival Time (seconds)<br>ze (bytes)<br>vic Printer Name                 | Off Value exponential (90) nomal (3000, 90000) Printer                                 |
| (Prin<br>Attribut<br>Print In<br>File Siz<br>Symbo<br>Type o | L Voice<br>nt) Table<br>te<br>iteramival Time (seconds)<br>ze (bytes)<br>lic Printer Name<br>of Service   | Off<br>Value<br>exponential (90)<br>normal (3000, 90000)<br>Printer<br>Best Effort (0) |
| (Prin<br>Attribut<br>Print In<br>File Siz<br>Symbo<br>Type o | L Voice<br>nt) Table<br>te<br>nterarrival Time (seconds)<br>ze (bytes)<br>viic Printer Name<br>of Service | Off Value exponential (90) normal (3000, 90000) Printer Best Effort (0)                |

#### 9. Konfiguracja 'row7':

|   | row 7                                  |                    |
|---|----------------------------------------|--------------------|
| 1 | - Name                                 | File Print (Light) |
| 0 | <ul> <li>Description</li> </ul>        | ()                 |
| 1 | -Custom                                | Off                |
| 1 | – Database                             | Off                |
| 1 | – Email                                | Off                |
| 1 | – Ftp                                  | Off                |
| 1 | – Http                                 | Off                |
| 1 | - Print                                | Text File          |
| 1 | - Remote Login                         | Off                |
| 2 | <ul> <li>Video Conferencing</li> </ul> | Off                |
| 2 | L Voice                                | Off                |
|   | _                                      |                    |

| - Name                          | Telnet Session (Heavy) |
|---------------------------------|------------------------|
| <ul> <li>Description</li> </ul> | ()                     |
| -Custom                         | Off                    |
| – Database                      | Off                    |
| – Email                         | Off                    |
| – Ftp                           | Off                    |
| – Http                          | Off                    |
| - Print                         | Off                    |
| - Remote Login                  | ()                     |
| - Video Conferencing            | Off                    |
| LVoice                          | Off                    |

## 10. **Konfiguracja 'row8':**

#### 11. Konfiguracja 'row9':

| row 9                                  |                        |
|----------------------------------------|------------------------|
| – Name                                 | Telnet Session (Light) |
| <ul> <li>Description</li> </ul>        | ()                     |
| -Custom                                | Off                    |
| – Database                             | Off                    |
| – Email                                | Off                    |
| – Ftp                                  | Off                    |
| – Http                                 | Off                    |
| – Print                                | Off                    |
| - Remote Login                         | Low Load               |
| <ul> <li>Video Conferencing</li> </ul> | Off                    |
| L Voice                                | Off                    |
|                                        |                        |

#### 12. Konfiguracja 'row10':

| row 10                                 |                            |
|----------------------------------------|----------------------------|
| - Name                                 | Video Conferencing (Heavy) |
| <ul> <li>Description</li> </ul>        | ()                         |
| -Custom                                | Off                        |
| – Database                             | Off                        |
| – Email                                | Off                        |
| – Ftp                                  | Off                        |
| – Http                                 | Off                        |
| – Print                                | Off                        |
| <ul> <li>Remote Login</li> </ul>       | Off                        |
| <ul> <li>Video Conferencing</li> </ul> | VCR Quality Video          |
| LVoice                                 | Off                        |

#### 13. Konfiguracja 'row11':

| -row 11                         |                            |
|---------------------------------|----------------------------|
| – Name                          | Video Conferencing (Light) |
| <ul> <li>Description</li> </ul> | ()                         |
| -Custom                         | Off                        |
| – Database                      | Off                        |
| – Email                         | Off                        |
| – Ptp                           | Off                        |
| – Http                          | Off                        |
| - Print                         | Off                        |
| - Remote Login                  | Off                        |
| - Video Conferencing            | Low Resolution Video       |
| L Voice                         | Off                        |

#### 14. Konfiguracja 'row12':

| -row 12                         |                                    |
|---------------------------------|------------------------------------|
| - Name                          | Voice over IP Call (PCM Quality)   |
| <ul> <li>Description</li> </ul> | ()                                 |
| -Custom                         | Off                                |
| – Database                      | Off                                |
| – Email                         | Off                                |
| – Ftp                           | Off                                |
| – Http                          | Off                                |
| - Print                         | Off                                |
| - Remote Login                  | Off                                |
| - Video Conferencing            | Off                                |
| L Voice                         | PCM Quality and Silence Suppressed |

#### 15. Konfiguracja 'row13':

| -row 13                                |                                  |
|----------------------------------------|----------------------------------|
| - Name                                 | Voice over IP Call (GSM Quality) |
| <ul> <li>Description</li> </ul>        | ()                               |
| -Custom                                | Off                              |
| – Database                             | Off                              |
| – Email                                | Off                              |
| – Ftp                                  | Off                              |
| – Http                                 | Off                              |
| - Print                                | Off                              |
| - Remote Login                         | Off                              |
| <ul> <li>Video Conferencing</li> </ul> | Off                              |
| LVoice                                 | GSM Quality Speech               |
|                                        |                                  |

#### 16. Konfiguracja 'row14':

| -row 14                         |                              |
|---------------------------------|------------------------------|
| - Name                          | Web Browsing (Heavy HTTP1.1) |
| <ul> <li>Description</li> </ul> | ()                           |
| -Custom                         | Off                          |
| – Database                      | Off                          |
| – Email                         | Off                          |
| – Ftp                           | Off                          |
| – Http                          | Heavy Browsing               |
| – Print                         | Off                          |
| - Remote Login                  | Off                          |
| - Video Conferencing            | Off                          |
| LVoice                          | Off                          |

#### 17. Konfiguracja 'row15':

| - row 15                        |                              |  |  |
|---------------------------------|------------------------------|--|--|
| - Name                          | Web Browsing (Light HTTP1.1) |  |  |
| <ul> <li>Description</li> </ul> | ()                           |  |  |
| -Custom                         | Off                          |  |  |
| – Database                      | Off                          |  |  |
| – Email                         | Off                          |  |  |
| – Ftp                           | Off                          |  |  |
| – Http                          | Light Browsing               |  |  |
| – Print                         | Off                          |  |  |
| - Remote Login                  | Off                          |  |  |
| - Video Conferencing            | Off                          |  |  |
| L Voice                         | Off                          |  |  |
|                                 |                              |  |  |

## 6. Konfigurowanie Profile

1. Kliknij prawym klawiszem myszy na węzeł **Profile**. Wybierz **Edit Attributes.** Rozwiń atrybut **Profile Configuration** i ustaw w **rows** wartość 6. Konfiguruj Konfiguruj kolejne wiersze jak pokazano na kolejnych rysunkach:

#### 2. Konfiguracja 'row0':

| Attribu     | te                            | Value                        |
|-------------|-------------------------------|------------------------------|
| )<br>   -mo | del                           | Profile Config               |
| ) [-] Pro   | file Configuration            | ()                           |
| ) -         | rows                          | 6                            |
|             | row 0                         |                              |
| )           | - Profile Name                | Engineer                     |
| )           | - Applications                | ()                           |
| )           | rows                          | 4                            |
|             | row 0                         |                              |
| )           | Name                          | Web Browsing (Light HTTP1.1) |
| )           | Start Time Offset (seconds)   | uniform (5,10)               |
| )           | – Duration (seconds)          | End of Profile               |
| )           | + Repeatability               | Unlimited                    |
|             | -row 1                        |                              |
| )           | - Name                        | Email (Light)                |
| )           | - Start Time Offset (seconds) | uniform (5,10)               |
| )           | – Duration (seconds)          | End of Profile               |
| )           | + Repeatability               | Unlimited                    |
|             | — row 2                       |                              |
| )           | - Name                        | Telnet Session (Light)       |
| )           | - Start Time Offset (seconds) | uniform (5,10)               |
| )           | – Duration (seconds)          | End of Profile               |
| )           | + Repeatability               | Unlimited                    |
|             | - row 3                       |                              |
| )           | Name                          | File Transfer (Light)        |
| )           | Start Time Offset (seconds)   | uniform (5,10)               |
| )           | - Duration (seconds)          | End of Profile               |
| )           | + Repeatability               | Unlimited                    |
|             | - Operation Mode              | Simultaneous                 |
| )           | - Start Time (seconds)        | unitom (100,110)             |
| )           | - Duration (seconds)          | End of Simulation            |
| )           | + Repeatability               | Unce at Start Time           |

Politechnika Rzeszowska im. Ignacego Łukasiewicza Zakład Systemów Rozproszonych Rzeszów 2011

| - row 1                                   |                              |
|-------------------------------------------|------------------------------|
| - Profile Name                            | Researcher                   |
| Applications                              | ()                           |
| -rows                                     | 2                            |
| - row 0                                   |                              |
| - Name                                    | Web Browsing (Light HTTP1.1) |
| - Start Time Offset (seconds)             | uniform (5,10)               |
| – Duration (seconds)                      | End of Profile               |
| <ul> <li>Repeatability</li> </ul>         | ()                           |
| -Inter-repetition Time (sec               | exponential (300)            |
| <ul> <li>Number of Repetitions</li> </ul> | Unlimited                    |
| Repetition Pattern                        | Serial                       |
| - row 1                                   |                              |
| - Name                                    | Email (Light)                |
| - Start Time Offset (seconds)             | uniform (5,10)               |
| – Duration (seconds)                      | End of Profile               |
| <ul> <li>Repeatability</li> </ul>         | ()                           |
| -Inter-repetition Time (sec               | exponential (300)            |
| - Number of Repetitions                   | Unlimited                    |
| Repetition Pattern                        | Serial                       |
| -Operation Mode                           | Serial (Ordered)             |
| <ul> <li>Start Time (seconds)</li> </ul>  | uniform (100,110)            |
| – Duration (seconds)                      | End of Simulation            |
| <ul> <li>Repeatability</li> </ul>         | ()                           |
| -Inter-repetition Time (seconds)          | constant (300)               |
| -Number of Repetitions                    | constant (0)                 |
| Repetition Pattern                        | Serial                       |

#### 3. Konfiguracja 'row1':

## 4. Konfiguracja 'row2':

| - | row |
|---|-----|
|---|-----|

| - Profile Name                                      | E-commerce Customer          |
|-----------------------------------------------------|------------------------------|
| Applications                                        | ()                           |
| -rows                                               | 1                            |
| — row 0                                             |                              |
| - Name                                              | Web Browsing (Heavy HTTP1.1) |
| - Start Time Offset (seconds)                       | uniform (5,10)               |
| - Duration (seconds)                                | End of Profile               |
| <ul> <li>Repeatability</li> </ul>                   | ()                           |
| <ul> <li>Inter-repetition Time (sec</li> </ul>      | exponential (300)            |
| <ul> <li>Number of Repetitions</li> </ul>           | Unlimited                    |
| L Repetition Pattern                                | Serial                       |
| -Operation Mode                                     | Simultaneous                 |
| - Start Time (seconds)                              | uniform (100,110)            |
| – Duration (seconds)                                | End of Simulation            |
| <ul> <li>Repeatability</li> </ul>                   | ()                           |
| <ul> <li>Inter-repetition Time (seconds)</li> </ul> | constant (300)               |
| <ul> <li>Number of Repetitions</li> </ul>           | constant (0)                 |
| Repetition Pattern                                  | Serial                       |

## 5. Konfiguracja 'row3' cz 1:

| - row 3                                        |                         |
|------------------------------------------------|-------------------------|
| – Profile Name                                 | Sales Person            |
| Applications                                   | ()                      |
| -rows                                          | 4                       |
| _row 0                                         |                         |
| - Name                                         | Database Access (Light) |
| - Start Time Offset (seconds)                  | uniform (5,10)          |
| – Duration (seconds)                           | End of Profile          |
| <ul> <li>Repeatability</li> </ul>              | ()                      |
| <ul> <li>Inter-repetition Time (sec</li> </ul> | exponential (300)       |
| <ul> <li>Number of Repetitions</li> </ul>      | Unlimited               |
| L Repetition Pattern                           | Serial                  |
| -row 1                                         |                         |
| - Name                                         | Email (Light)           |
| - Start Time Offset (seconds)                  | uniform (5,10)          |
| – Duration (seconds)                           | End of Profile          |
| <ul> <li>Repeatability</li> </ul>              | ()                      |
| <ul> <li>Inter-repetition Time (sec</li> </ul> | exponential (300)       |
| <ul> <li>Number of Repetitions</li> </ul>      | Unlimited               |
| L Repetition Pattern                           | Serial                  |
|                                                |                         |

## 6. Konfiguracja 'row3' cz 2:

| - row 2                                             |                              |
|-----------------------------------------------------|------------------------------|
| - Name                                              | Web Browsing (Light HTTP1.1) |
| - Start Time Offset (seconds)                       | uniform (5,10)               |
| – Duration (seconds)                                | End of Profile               |
| <ul> <li>Repeatability</li> </ul>                   | ()                           |
| <ul> <li>Inter-repetition Time (sec</li> </ul>      | exponential (300)            |
| <ul> <li>Number of Repetitions</li> </ul>           | constant (0)                 |
| Repetition Pattern                                  | Serial                       |
| -row 3                                              |                              |
| - Name                                              | File Print (Light)           |
| - Start Time Offset (seconds)                       | uniform (5,10)               |
| – Duration (seconds)                                | End of Profile               |
| <ul> <li>Repeatability</li> </ul>                   | ()                           |
| <ul> <li>Inter-repetition Time (sec</li> </ul>      | exponential (300)            |
| <ul> <li>Number of Repetitions</li> </ul>           | Unlimited                    |
| L Repetition Pattern                                | Serial                       |
| -Operation Mode                                     | Simultaneous                 |
| - Start Time (seconds)                              | uniform (100,110)            |
| – Duration (seconds)                                | End of Simulation            |
| <ul> <li>Repeatability</li> </ul>                   | ()                           |
| <ul> <li>Inter-repetition Time (seconds)</li> </ul> | constant (300)               |
| - Number of Repetitions                             | constant (0)                 |
| Repetition Pattem                                   | Serial                       |
|                                                     |                              |

|   | -row 4                                    |                                  |
|---|-------------------------------------------|----------------------------------|
| ? | - Profile Name                            | Multimedia User                  |
| ? | <ul> <li>Applications</li> </ul>          | ()                               |
| ? | -rows                                     | 2                                |
|   | _row 0                                    |                                  |
| 0 | - Name                                    | Voice over IP Call (PCM Quality) |
| ? | - Start Time Offset (seconds)             | uniform (5,10)                   |
| ? | – Duration (seconds)                      | End of Profile                   |
| ? | <ul> <li>Repeatability</li> </ul>         | ()                               |
| 2 | -Inter-repetition Time (sec               | exponential (300)                |
| 2 | - Number of Repetitions                   | Unlimited                        |
| ? | L Repetition Pattern                      | Serial                           |
|   | _row 1                                    |                                  |
| 0 | - Name                                    | Video Conferencing (Light)       |
| ? | - Start Time Offset (seconds)             | uniform (5,10)                   |
| 0 | – Duration (seconds)                      | End of Profile                   |
| 2 | <ul> <li>Repeatability</li> </ul>         | ()                               |
| 0 | - Inter-repetition Time (sec              | exponential (300)                |
| ? | <ul> <li>Number of Repetitions</li> </ul> | Unlimited                        |
| ? | L Repetition Pattern                      | Serial                           |
| 2 | -Operation Mode                           | Simultaneous                     |
| 2 | - Start Time (seconds)                    | uniform (100,110)                |
| ? | – Duration (seconds)                      | End of Simulation                |
| 0 | <ul> <li>Repeatability</li> </ul>         | ()                               |
| 2 | Inter-repetition Time (seconds)           | constant (300)                   |
| ? | -Number of Repetitions                    | constant (0)                     |
| ? | Repetition Pattern                        | Serial                           |

#### 7. Konfiguracja 'row4':

| -row 5                            |                    |
|-----------------------------------|--------------------|
| – Profile Name                    | Vian Profile       |
| <ul> <li>Applications</li> </ul>  | ()                 |
| -rows                             | 1                  |
| row 0                             |                    |
| - Name                            | File Print (Heavy) |
| - Start Time Offset (seconds)     | uniform (5,10)     |
| – Duration (seconds)              | End of Profile     |
| <ul> <li>Repeatability</li> </ul> | ()                 |
| -Inter-repetition Time (sec       | exponential (300)  |
| -Number of Repetitions            | Unlimited          |
| Repetition Pattern                | Serial             |
| -Operation Mode                   | Simultaneous       |
| – Start Time (seconds)            | uniform (100,110)  |
| – Duration (seconds)              | End of Simulation  |
| <ul> <li>Repeatability</li> </ul> | ()                 |
| -Inter-repetition Time (seconds)  | constant (300)     |
| - Number of Repetitions           | constant (0)       |
| Repetition Pattern                | Serial             |
|                                   |                    |

#### 8. Konfiguracja 'row5':

## 7. Konfiguracja urządzeń Konfigurowanie client1 vlan10:

 Kliknij prawym klawiszem myszy na stacje roboczą client1 vlan 10. Wybierz Edit Attributes. Rozwiń atrybut Application: Supported Profiles i ustaw w rows wartość 1 Rozwiń nowy wiersz (row). Następnie rozwiń wiersz row. W polu Profile Name wybierz Vlan Profile.

| Attribute                                                                                                    | Value                               |
|----------------------------------------------------------------------------------------------------|-------------------------------------|
| name                                                                                                    | Client 1 Vlan10                     |
| (?)                                                                                                    | ethemet_wkstn                       |
| Application: ACE Tier Configuration                                                                                                    | Unspecified                         |
| Application: Destination Preferences                                                                                                    | None                                |
| Papelication: Supported Profiles                                                                                                    | ()                                  |
| Prows                                                                                                    | 1                                   |
| row 0                                                                                                    |                                     |
| Profile Name                                                                                                    | None                                |
| Application: Supported Services                                                                                                    | Engineer                            |
| Protocol Specifica                                                                                                    | Researcher                          |
| ① + CPU Background Utilization                                                                                                    | E-commerce Customer<br>Sales Person |
| ① + CPU Resource Parameters                                                                                                    | Multimedia User                     |
| Client Address                                                                                                    | Vian Profile                        |
| IP Host Parameters                                                                                                    | None<br>()                          |
| THE Processing Information     The processing Information     The processing Informat | Default                             |
| I + SIP UAC Parameters                                                                                                    | ()                                  |
|                                                                                                    | Sun Ultra 10 333 MHz                |
| Server: Modeling Method                                                                                                    | Simple CPU                          |
| ③ I TCP Parameters                                                                                                    | Default                             |

Politechnika Rzeszowska im. Ignacego Łukasiewicza Zakład Systemów Rozproszonych Rzeszów 2011 Skonfiguruj w ten sposób wszystkie stacje robocze. *Konfigurowanie Server vlan 10:* 

1. Kliknij prawym klawiszem myszy na stacje roboczą server vlan 10. Wybierz Edit Attributes. Kliknij na parametry atrybut Application: Supported Services jak pokazano poniżej.

| Application: ACE Tier Configuration                                                                                                    | Unspecified |  |
|----------------------------------------------------------------------------------------------------|-------------|--|
| Application: Supported Services                                                                                                    | ()          |  |
| ①                                                                                                    | ()          |  |
| (2) + CPU Resource Parameters                                                                                                    | None        |  |
| The Host Parameters     The Host Parameters     The Host Parameters | All<br>Edit |  |
|                                                                                                    | Levere      |  |

Rozwiń wiersz (...). Następnie kliknij na Edit.

W oknie **1** Rows <u>Delete</u> ustaw wartość na 1 a następnie wybierz z rozwijanego okna **File Print (Heavy)** i kliknij **OK.** 

| K (Application: Supported Services) Table                           |             |  |  |
|---------------------------------------------------------------------|-------------|--|--|
| Name                                                                | Description |  |  |
| File Print (Heavy)                                                  | ()          |  |  |
| Database Access (Heavy)<br>Database Access (Light)<br>Email (Heavy) |             |  |  |
| Email (Light)                                                       |             |  |  |
| File Transfer (Light)<br>File Print (Light)                         |             |  |  |

Ustaw nazwę parametru Server Address na s10 i kliknij OK.

Forver Address s10

2. Podążając w analogiczny sposób skonfiguruj **Server vlan20** z tym, że jako nazwę **Server Address** wpisz **s20.** 

## Konfigurowanie Switch1:

1. Kliknij prawym klawiszem myszy na węzeł **Switch1**. Wybierz **Edit Attributes.** Rozwiń atrybut **Switch Port Configuration** 

| (?) + Switch Port Configuration | () |
|---------------------------------|----|
| (?) + VLAN Parameters           | () |

a następnie skonfiguruj porty do których podłączone są urządzenia jak pokazano na rysunku.

W naszym wypadku istnieją następujące połączenia:

Client1 vlan10-switch1 port '10' (P10 ) Client1 vlan20-switch1 port '1' (P1 ) Server vlan10-switch1 port '0' (P0 ) Switch 1-switch2 port '11' (P11 )

W naszym przypadku odpowiednim portom odpowiada 'row '. Numery portów mogą się różnić w zależności od kolejności połączenia urządzeń, dlatego chcąc przypisać dany adres do interfejsu, wejdź we właściwości łącza i sprawdź, na jakim porcie jest podpięte dane urządzenie.

#### 2. Konfiguracja portu P0:

| Switch Port Configuration |                                     | ()               |
|---------------------------|-------------------------------------|------------------|
| )                         | -rows                               | 16               |
|                           | - row 0                             |                  |
| )                         | - Name                              | P0               |
| )                         | – Cost                              | Link Speed Based |
| )                         | - Priority                          | 128              |
| )                         | – Link Type                         | Auto Detect      |
| )                         | – Fast Start Mode                   | Default          |
| )                         | VLAN Parameters                     | ()               |
| )                         | -Port Type                          | Access           |
| )                         | - Port VLAN Identifier (PVID)       | 10               |
| )                         | <ul> <li>Supported VLANs</li> </ul> | ()               |
| )                         | -rows                               | 1                |
|                           | - row 0                             |                  |
| )                         | - Identifier (VID)                  | 10               |
| )                         | - Name                              | vlan10           |
| )                         | -Cost                               | Same as Port     |
| )                         | - Priority                          | Same as Port     |
| )                         | L Tagging (for hybrid ports)        | Send Untagged    |
| )                         | Description                         | None             |

#### 3. Konfiguracja portu P1:

| _row 1                                          |                  |
|-------------------------------------------------|------------------|
| - Name                                          | P1               |
| -Cost                                           | Link Speed Based |
| – Priority                                      | 128              |
| Link Type                                       | Auto Detect      |
| – Fast Start Mode                               | Default          |
| <ul> <li>VLAN Parameters</li> </ul>             | ()               |
| -Port Type                                      | Access           |
| <ul> <li>Port VLAN Identifier (PVID)</li> </ul> | 20               |
| <ul> <li>Supported VLANs</li> </ul>             | ()               |
| -rows                                           | 1                |
| – row 0                                         |                  |
| - Identifier (VID)                              | 20               |
| - Name                                          | vlan20           |
| -Cost                                           | Same as Port     |
| - Priority                                      | Same as Port     |
| L Tagging (for hybrid ports)                    | Send Untagged    |
|                                                 | None             |

Politechnika Rzeszowska im. Ignacego Łukasiewicza Zakład Systemów Rozproszonych Rzeszów 2011

| P10              |
|------------------|
| Link Speed Based |
| 128              |
| Auto Detect      |
| Default          |
| ()               |
| Access           |
| 10               |
| ()               |
| 1                |
|                  |
| 10               |
| vlan10           |
| Same as Port     |
| Same as Port     |
| Send Untagged    |
| None             |
|                  |

#### 4. Konfiguracja portu P10:

| row 11                              |                  |
|-------------------------------------|------------------|
| - Name                              | P11              |
| -Cost                               | Link Speed Based |
| - Priority                          | 128              |
| – Link Type                         | Auto Detect      |
| – Fast Start Mode                   | Default          |
| <ul> <li>VLAN Parameters</li> </ul> | ()               |
| -Port Type                          | Trunk            |
| - Port VLAN Identifier (PVID)       | 1                |
| <ul> <li>Supported VLANs</li> </ul> | ()               |
| -rows                               | 2                |
| _row 0                              |                  |
| - Identifier (VID)                  | 10               |
| - Name                              | vlan10           |
| -Cost                               | Same as Port     |
| - Priority                          | Same as Port     |
| L Tagging (for hybrid ports)        | Send Untagged    |
| - row 1                             |                  |
| - Identifier (VID)                  | 20               |
| - Name                              | vlan20           |
| -Cost                               | Same as Port     |
| - Priority                          | Same as Port     |
| L Tagging (for hybrid ports)        | Send Untagged    |
| Description                         | None             |

5. Konfiguracja portu P11:

## Konfigurowanie switch2:

1. Kliknij prawym klawiszem myszy na węzeł **Switch2**. Wybierz **Edit Attributes.** Rozwiń atrybut **Switch Port Configuration** 

| (?) + Switch Port Configuration | () |
|---------------------------------|----|
| VLAN Parameters                 | () |

a następnie skonfiguruj porty do których podłączone są urządzenia jak pokazano na rysunku.

W naszym wypadku istnieją następujące połączenia:

#### Client2 vlan10-switch2 port '1' (P1 )

#### Server vlan20-switch2 port '10' (P10 ) Switch2-switch1 port '0' (P0 )

#### W naszym przypadku odpowiednim portom odpowiada 'row'.

| Switch Port Configuration     | ()               |
|-------------------------------|------------------|
| -rows                         | 16               |
| row 0                         |                  |
| Name                          | P0               |
| -Cost                         | Link Speed Based |
| - Priority                    | 128              |
| Link Type                     | Auto Detect      |
| -Fast Start Mode              | Default          |
| VLAN Parameters               | ()               |
| -Port Type                    | Trunk            |
| - Port VLAN Identifier (PVID) | 1                |
| Supported VLANs               | ()               |
|                               | 2                |
| row 0                         |                  |
| - Identifier (VID)            | 10               |
| - Name                        | vlan10           |
| -Cost                         | Same as Port     |
| - Priority                    | Same as Port     |
| Tagging (for hybrid ports)    | Send Untagged    |
| - row 1                       |                  |
| - Identifier (VID)            | 20               |
| - Name                        | vlan20           |
| -Cost                         | Same as Port     |
| - Priority                    | Same as Port     |
| └─ Tagging (for hybrid ports) | Send Untagged    |
|                               | None             |

#### 2. Konfiguracja portu P0 switch 2 :

#### 3. Konfiguracja portu P1 switch 2 :

| +row 0            |                            | PO,L | ink Speed Based, 128, Auto Detect, Default, (), Nor | ne |
|-------------------|----------------------------|------|-----------------------------------------------------|----|
| -row 1            |                            |      |                                                     |    |
| - Name            |                            | P1   |                                                     |    |
| -Cost             |                            | Link | Speed Based                                         |    |
| - Priority        |                            | 128  |                                                     |    |
| Link Type         | •                          | Auto | Detect                                              |    |
| - Fast Start      | Mode                       | Defa | ault                                                |    |
| -VLAN Pa          | rameters                   | ()   |                                                     |    |
| - Port T          | уре                        | Acc  | ess                                                 |    |
| Port V            | LAN Identifier (PVID)      | 10   |                                                     |    |
| Suppo             | rted VLANs                 | ()   |                                                     |    |
| Frow              | IS                         | 1    |                                                     |    |
| - row             | / 0                        |      |                                                     |    |
| F                 | Identifier (VID)           | 10   | -                                                   |    |
| F                 | Name                       | vlan | 10                                                  |    |
|                   | Cost                       | Sam  | e as Port                                           |    |
|                   | Priority                   | Sam  | e as Port                                           |    |
|                   | lagging (for hybrid ports) | Sen  | d Untagged                                          |    |
| 4. Kor<br>⊡row 10 | ifiguracja Portu I         | P10  | switch 2:                                           |    |
| - Name            |                            |      | P10                                                 |    |
| -Cost             |                            |      | Link Speed Based                                    |    |
| - Priority        |                            |      | 128                                                 |    |
| Link Ty           | pe                         |      | Auto Detect                                         |    |
| - Fast St         | art Mode                   |      | Default                                             |    |
| - VLAN I          | Parameters                 |      | ()                                                  |    |
| - Port            | Туре                       |      | Access                                              |    |
| - Port            | VLAN Identifier (PVID)     |      | 20                                                  |    |
| Sup               | ported VLANs               |      | ()                                                  |    |
| <br> -n           | ows                        |      | 1                                                   |    |
| n                 | ow O                       |      |                                                     |    |
|                   | – Identifier (VID)         |      | 20                                                  |    |
|                   | -Name                      |      | vlan20                                              |    |
|                   | -Cost                      |      | Same as Port                                        |    |
|                   | - Priority                 |      | Same as Port                                        |    |
|                   | L Tagging (for hybrid por  | ts)  | Send Untagged                                       |    |
| L Descrip         | tion                       |      | None                                                |    |

## 8. Wybór statystyki

1. Kliknij prawym przyciskiem w dowolnym miejscu i wybierz **Choose Indiwidual Statistics** z pojawiającego się menu.

| Go To Parent Subnet          |
|------------------------------|
| Zoom To Selection            |
| Zoom In                      |
| Zoom Out                     |
| Zoom To Window               |
| Edit Selected Objects        |
| Choose Reports               |
| Choose Individual Statistics |
| View Results                 |
| Compare Results              |
| Find Top Results             |
| Open Simulation Log          |
| Record Animation             |

2. Rozwiń Link Statistics a następnie point-to-point. Dla przykładu wybierz następujące opcje pokazane na rysunku, które oznaczją kolejno przepustowość i wykorzystanie łącza.

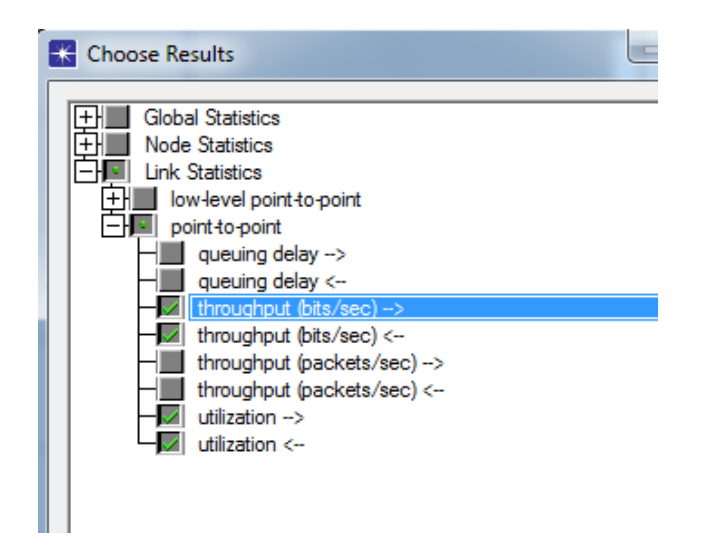

## 9. Konfiguracja symulacji

Tutaj powinniśmy skonfigurować czas trwania symulacji.

- 1. Naciśnij , powinno pojawić się okno *Configure simulation*.
- 2. Ustaw pozycje *Duration* na **1800 second(s)**, Seed na 128, Values per statistics na 100, Update interval: 100000 Events.

| Configure Simulation: project3-scenario1                                                  | - <b>· · · · · · · · · · · · · · · · · · ·</b> |
|-------------------------------------------------------------------------------------------|------------------------------------------------|
| Common Global Attributes Object Attributes Reports SLAs Animation Profiling Advanced Envi | ronment Files                                  |
| Duration: 1800 second(s)                                                                  |                                                |
| Seed:  128                                                                                |                                                |
| Values per statistic:   100<br>Update interval:   100000 Events                           |                                                |
|                                                                                           |                                                |
| ✓ Enable simulation log                                                                   |                                                |
|                                                                                           |                                                |
|                                                                                           |                                                |
|                                                                                           |                                                |
|                                                                                           |                                                |
| Run Help Ca                                                                               | ncel <u>O</u> K                                |

- 3. Wybierz Run a następnie close po zakończeniu symulacji.
- 4. Aby przeglądać wyniki symulacji kliknij **Result** a następnie View Results.

| F | Res <u>u</u> lts <u>W</u> indows <u>H</u> elp |  |
|---|-----------------------------------------------|--|
|   | View Results                                  |  |
|   | Compare Results                               |  |

5. Wybierz odpowiednie statystyki, jakie chcesz przeglądać. Przykładowe statystyki przedstawione poniżej.

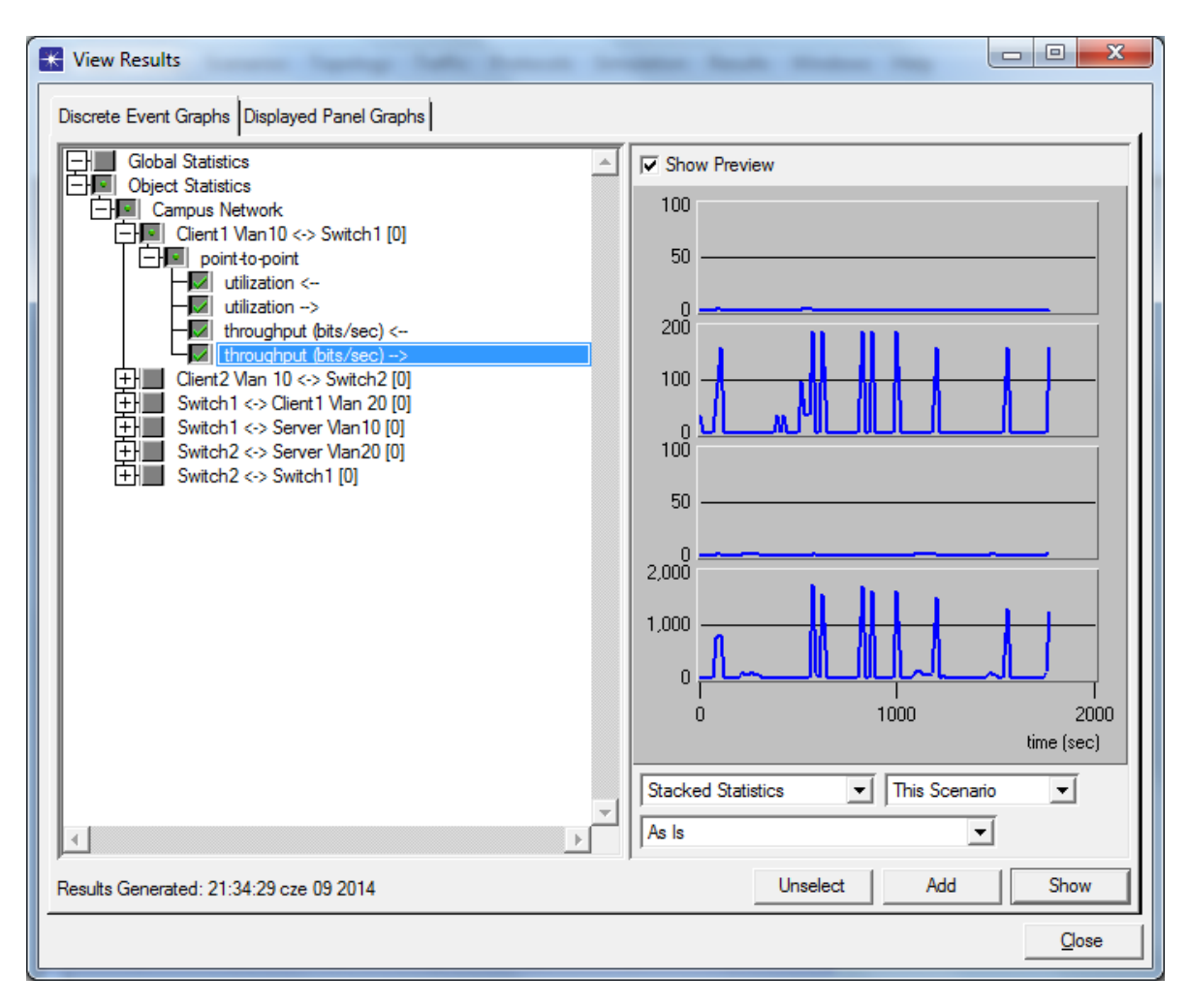